| User ID<br>Login<br>Register |           |              |
|------------------------------|-----------|--------------|
| Login<br>Register            |           |              |
| Login<br>Register            |           |              |
| Register                     |           |              |
|                              |           |              |
| How to logir                 | n?<br>ord |              |
|                              |           |              |
|                              |           |              |
|                              |           | 0            |
| <i>\</i>                     | ٢         | Ģ            |
|                              | Network   | Network Tips |

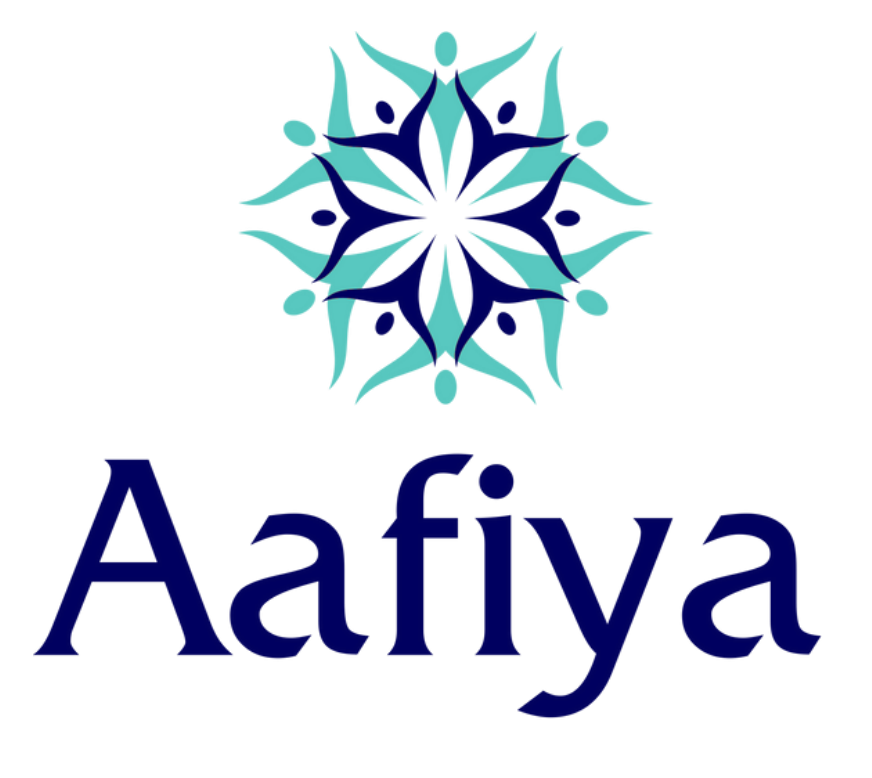

# My Aafiya App – USER GUIDE

Simplifying the Healthcare Journey

### Mobile App Features

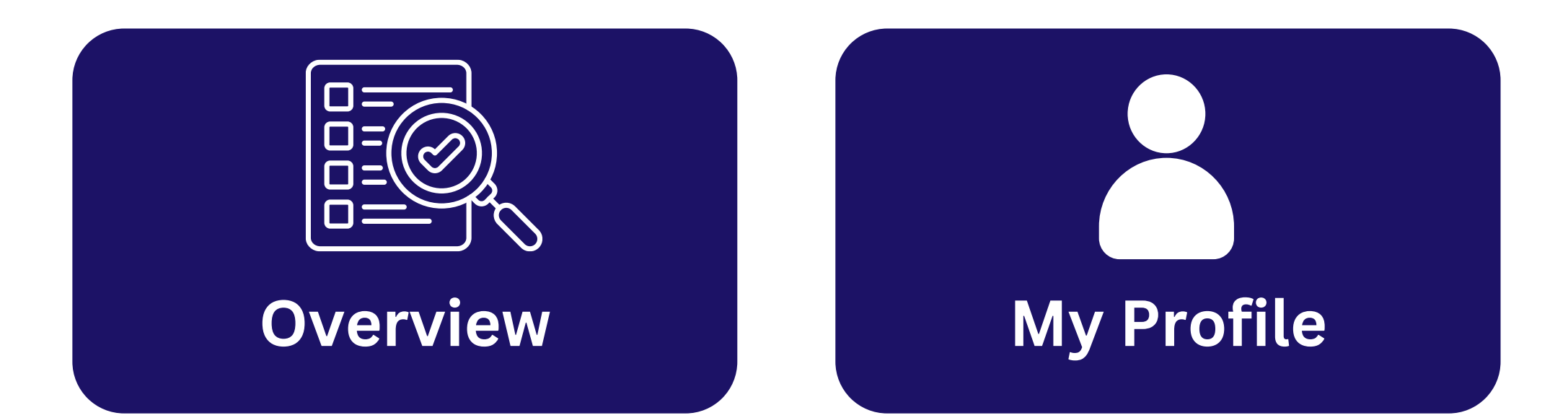

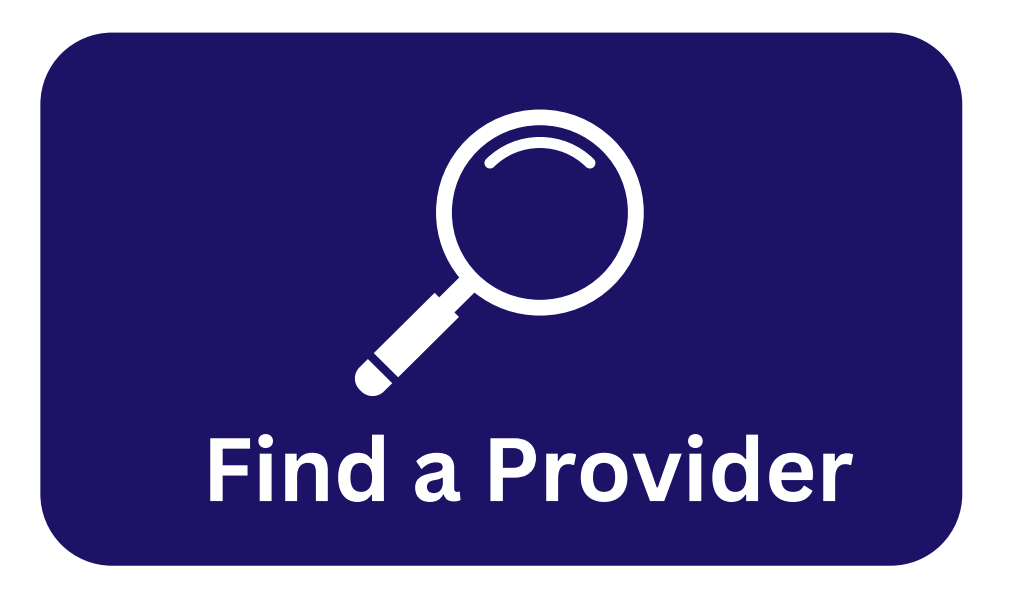

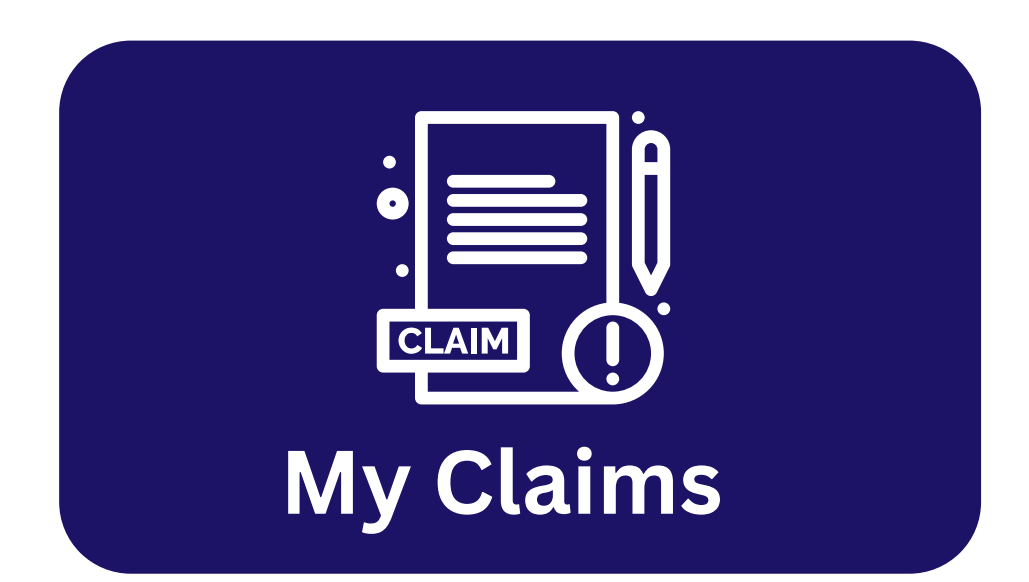

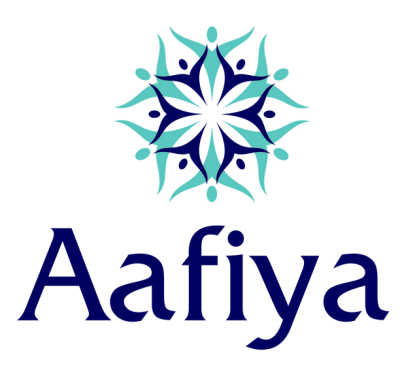

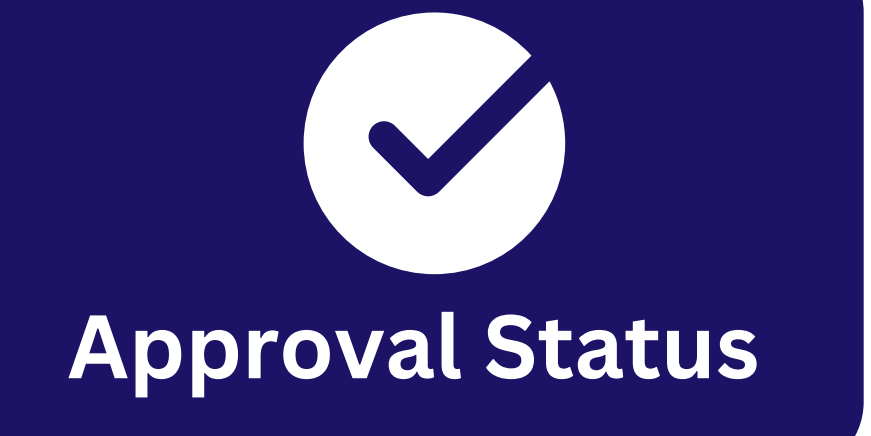

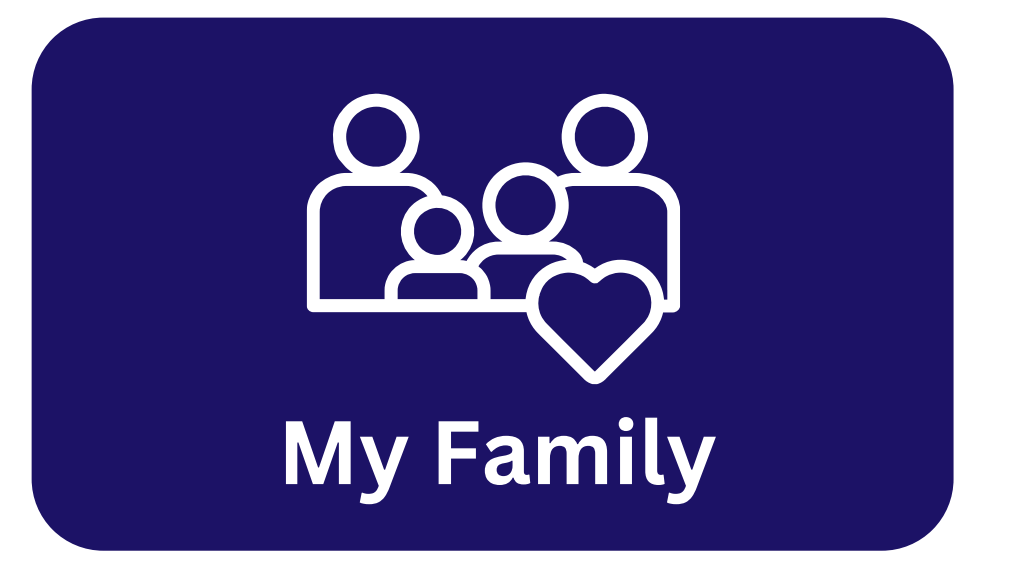

## Introduction

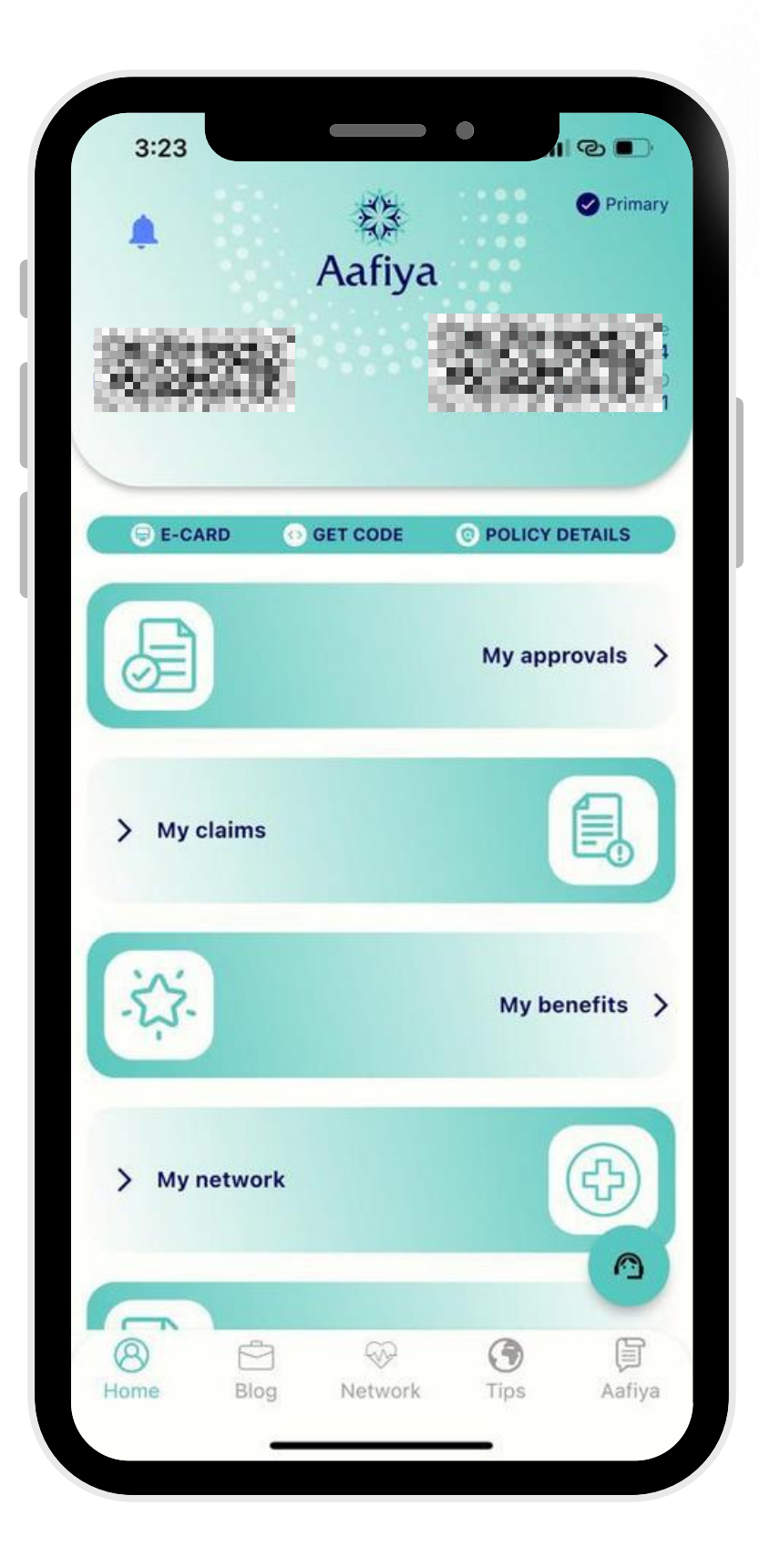

### Welcome to MyAafiya App

anywhere, anytime!

the claims.

management process.

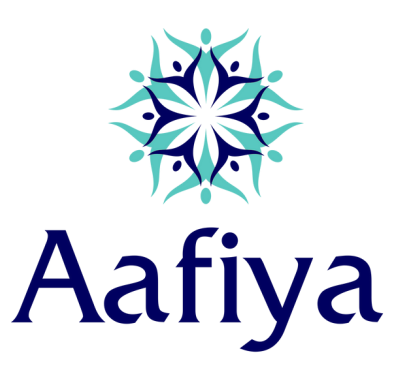

- Track and manage your health insurance policies
- My Aafiya app is a unified platforms that creates a onestop-solutions allowing members to simplify their
- needs from managing the approvals to processing
- Our app takes care of the customer experience, making it a seamless and multifunction health-care

## Getting Started

|         |            | Aafiya          |          |  |
|---------|------------|-----------------|----------|--|
|         | Please     | login to your a | account! |  |
| EID/Mem | iber ID/Us | er ID           |          |  |
| Passwor | d          |                 |          |  |
|         |            | Login           |          |  |
|         |            | Decistor        |          |  |
|         |            | How to login?   |          |  |
|         |            | Forgot password | I        |  |
|         |            |                 |          |  |
|         |            |                 |          |  |
|         |            |                 |          |  |
|         |            |                 |          |  |
|         |            |                 |          |  |

## Registration made simple in 2 easy steps

### Step 1:

Enter your unique id (Aafiya member id or Emirates id) without using any hyphen(-)

**Step 2:** Set a Complex Password.

You are all set to get started

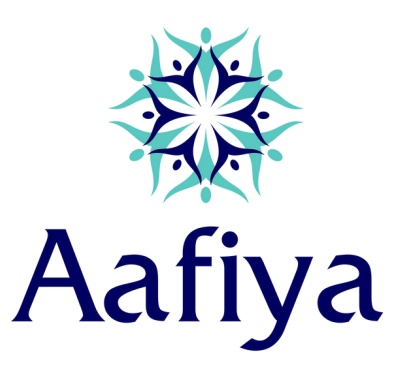

## My Profile

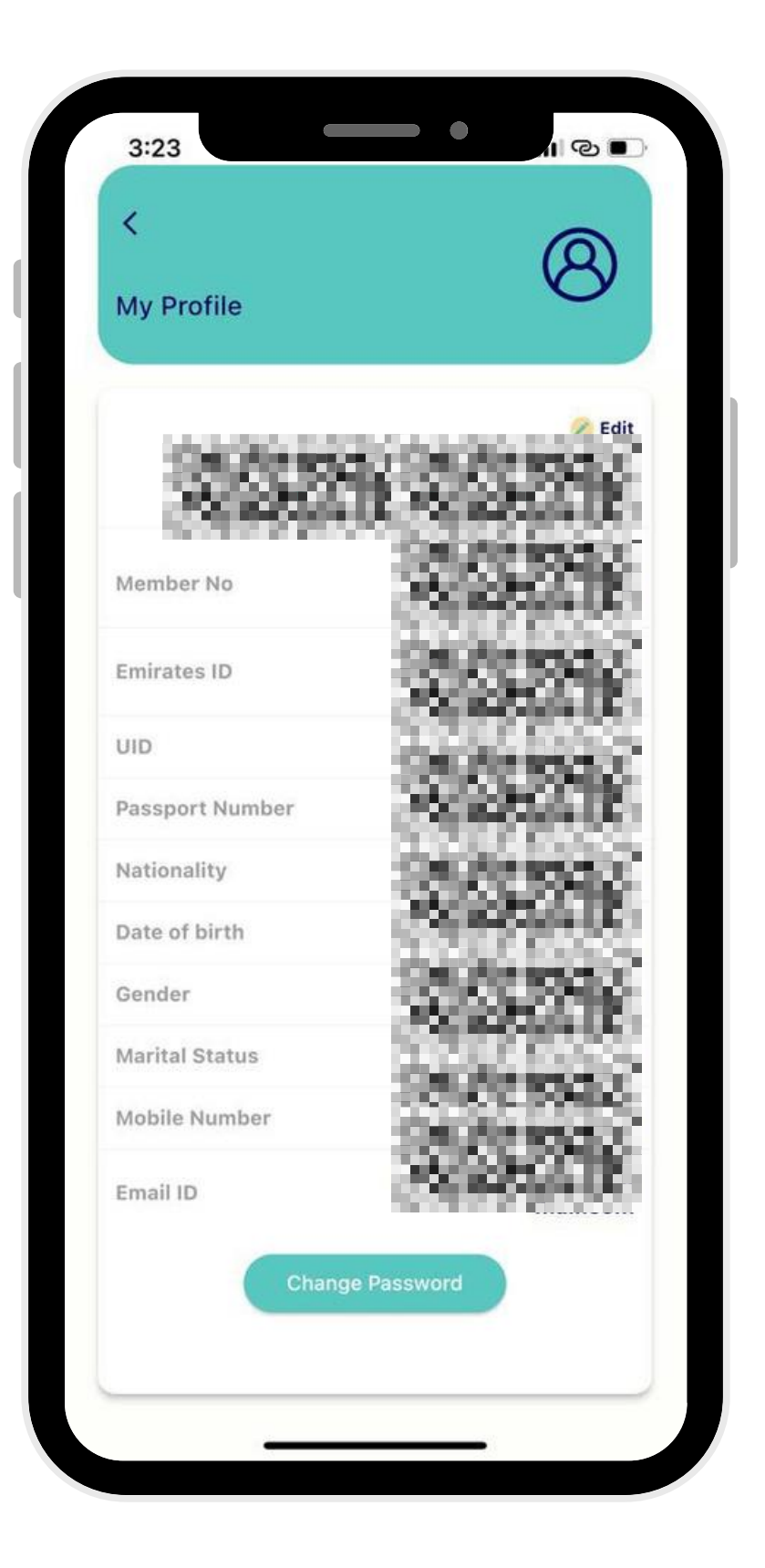

### Click on "Your Name" to access your profile details.

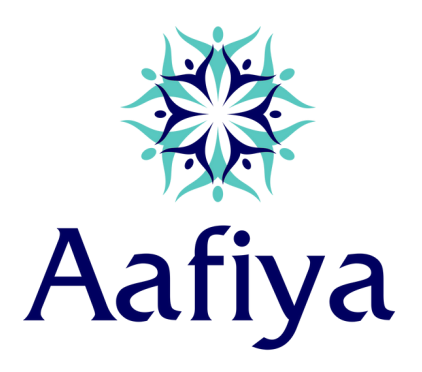

### E-card Facility

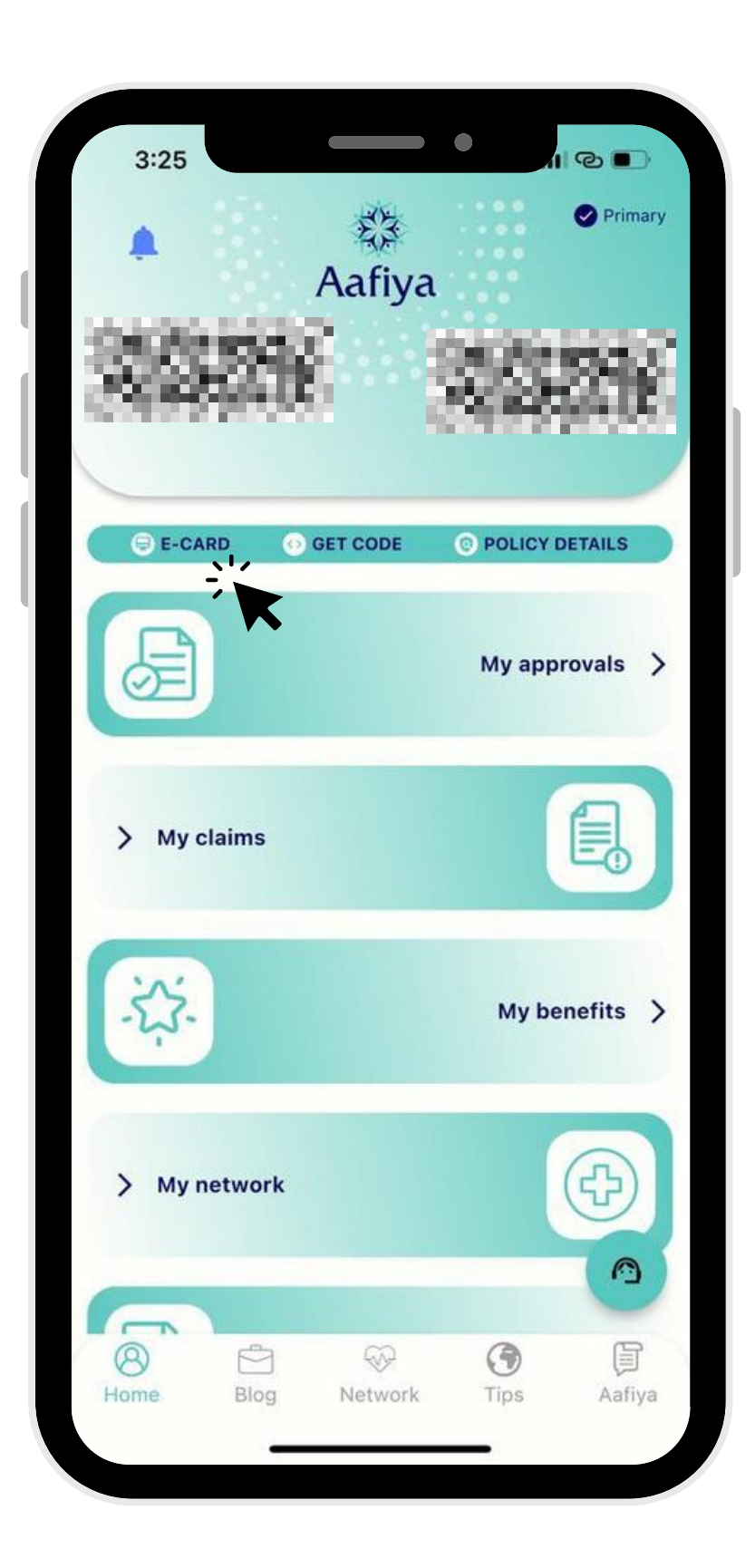

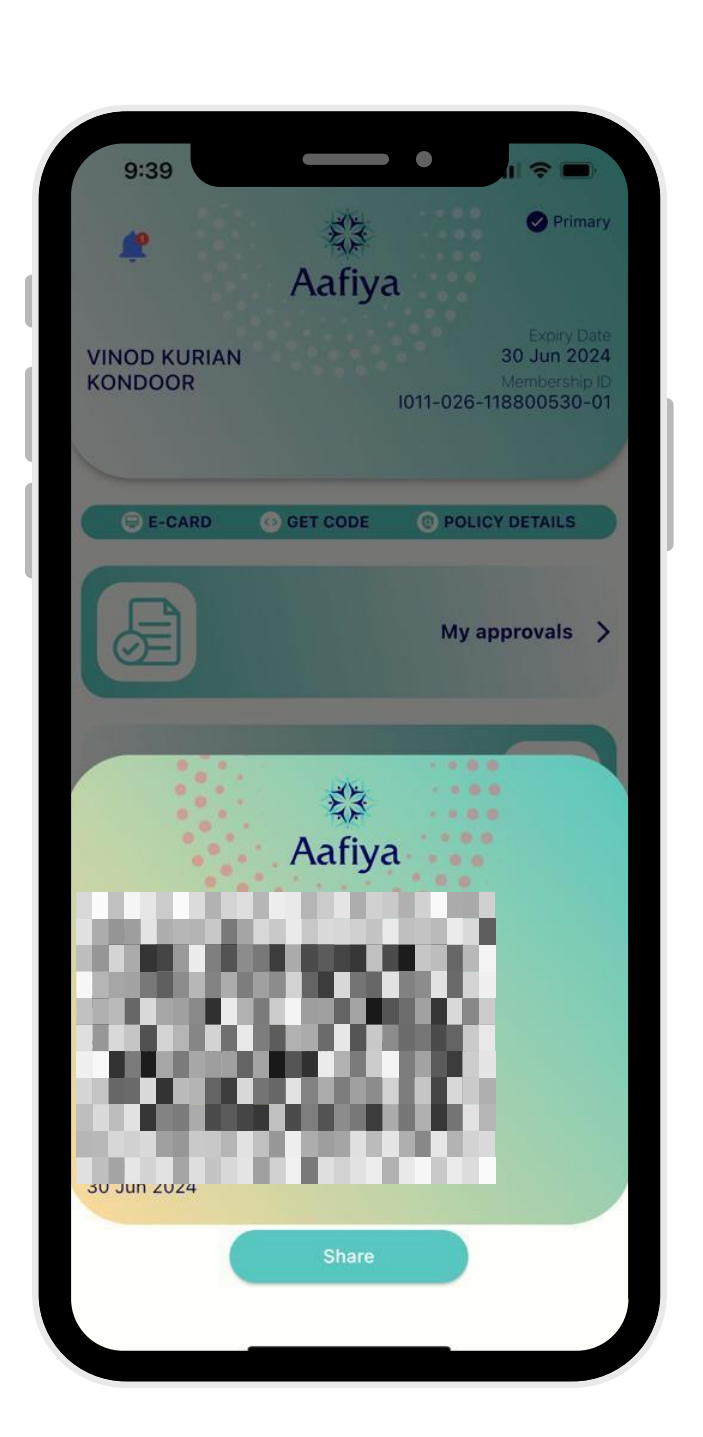

In case, you forget your physical Aafiya card, you have an option to show your e-card through Aafiya Mobile App.

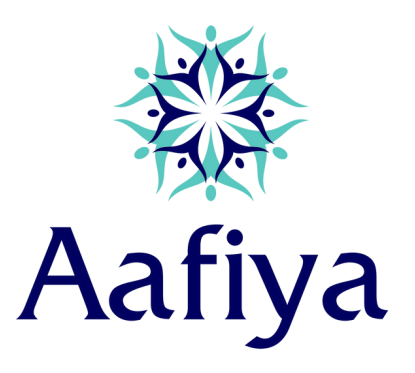

## My Family Details

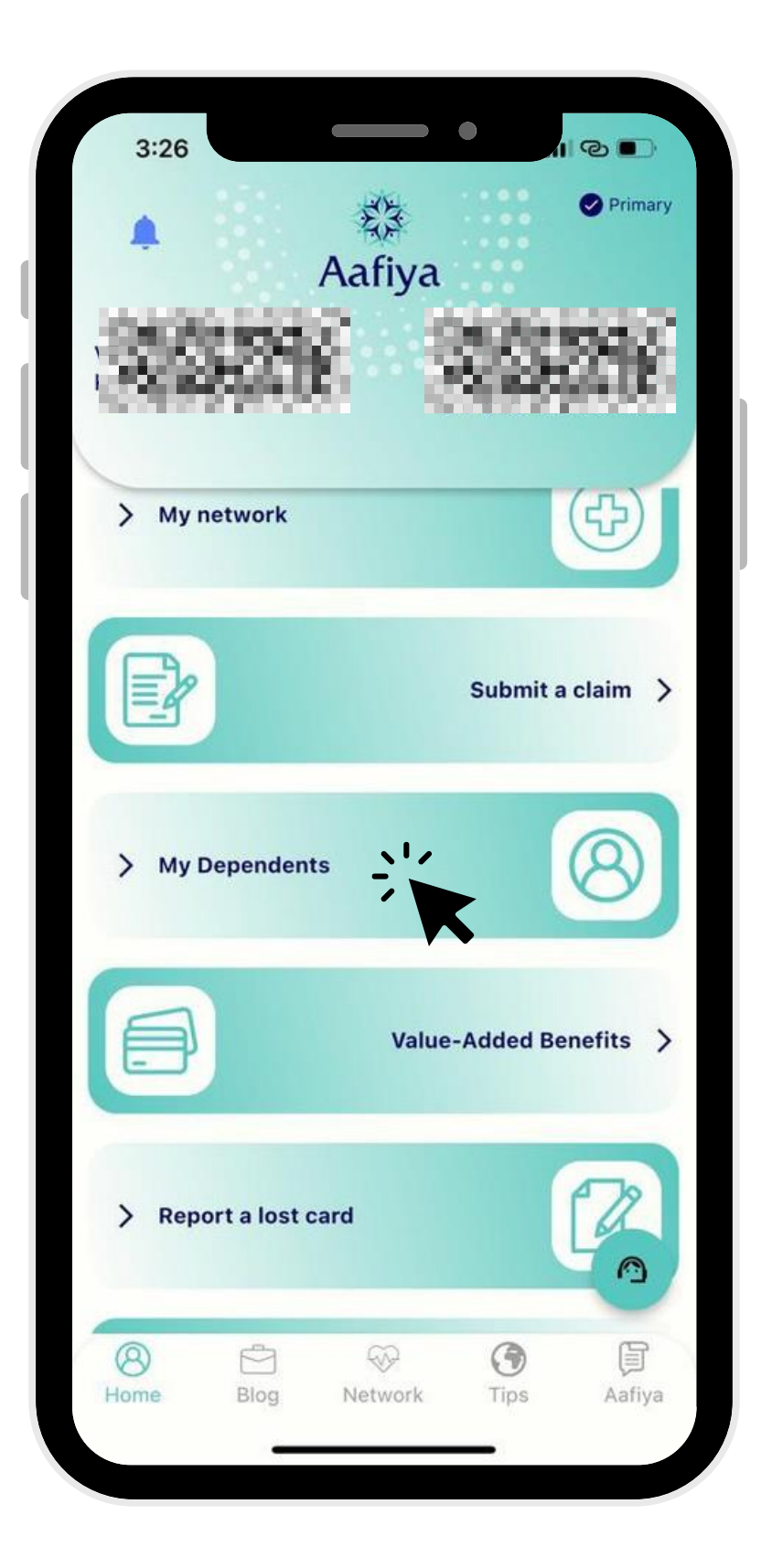

# Check the policy details of your family members in just one click- "My Dependents"

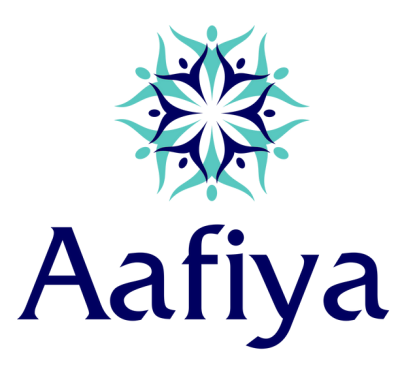

### My Benefits

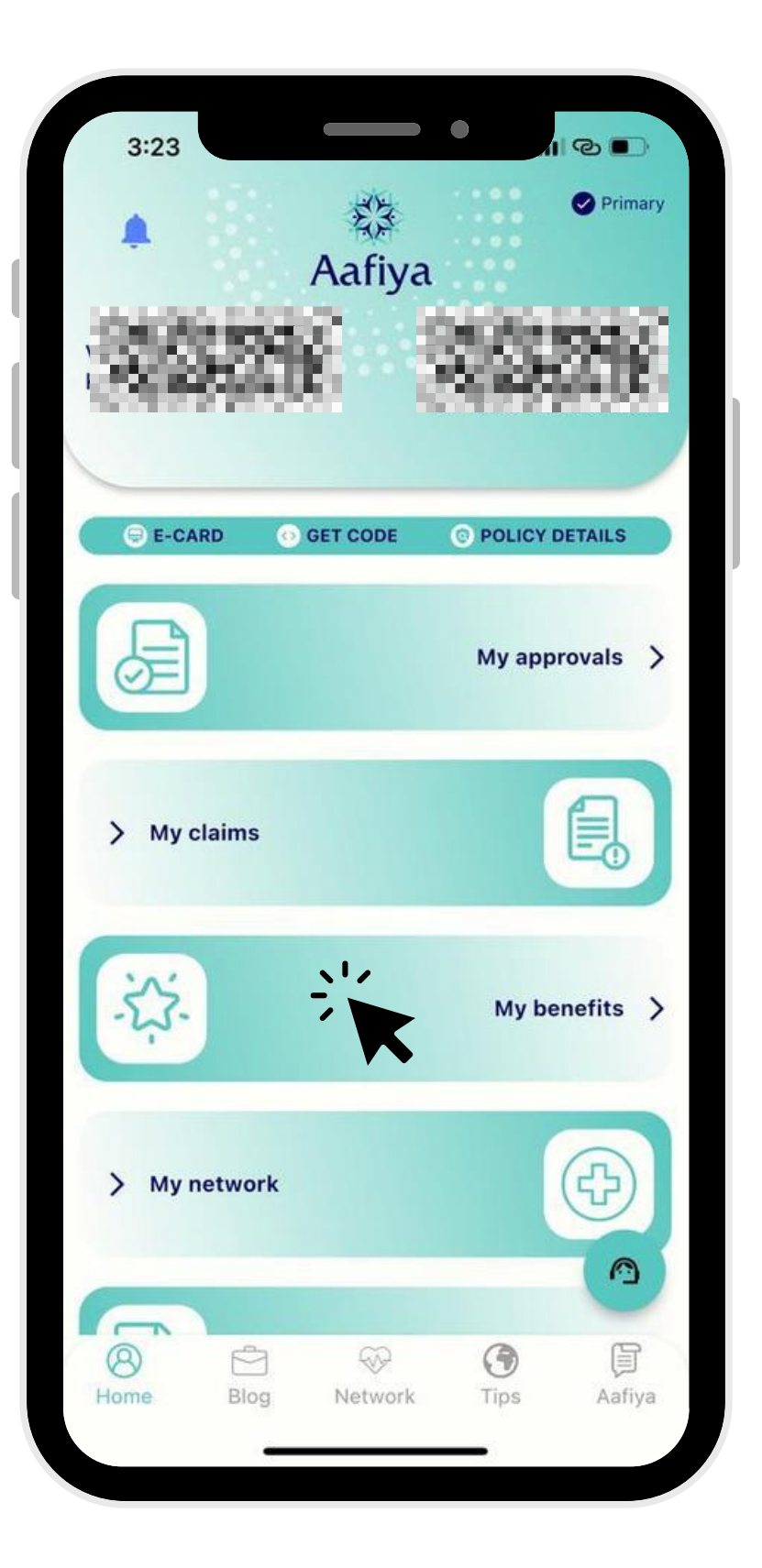

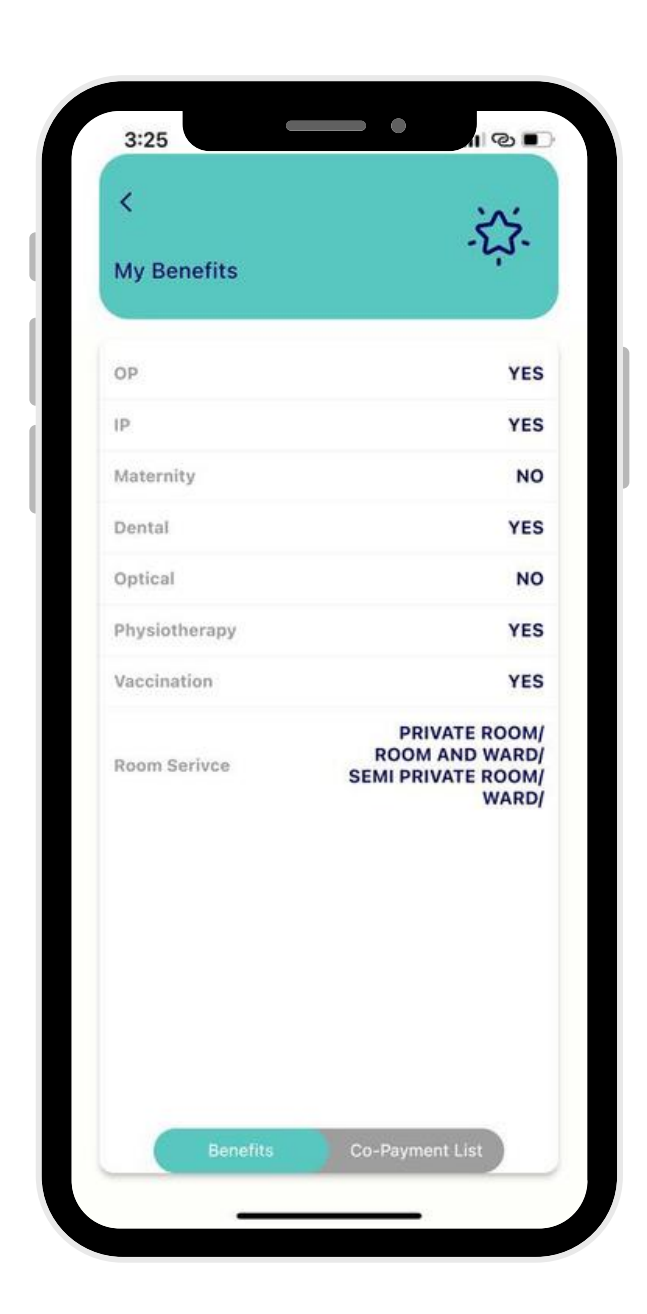

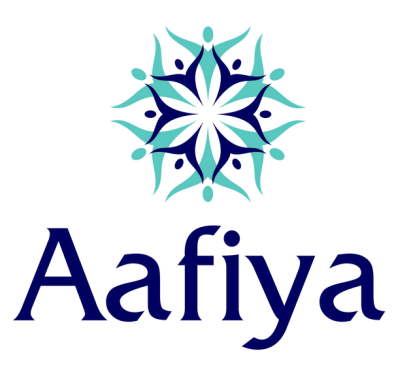

By clicking, 'My Benefits' will get to see the overview of the basic benefits as well as the co-payment applicable.

### See My Approvals

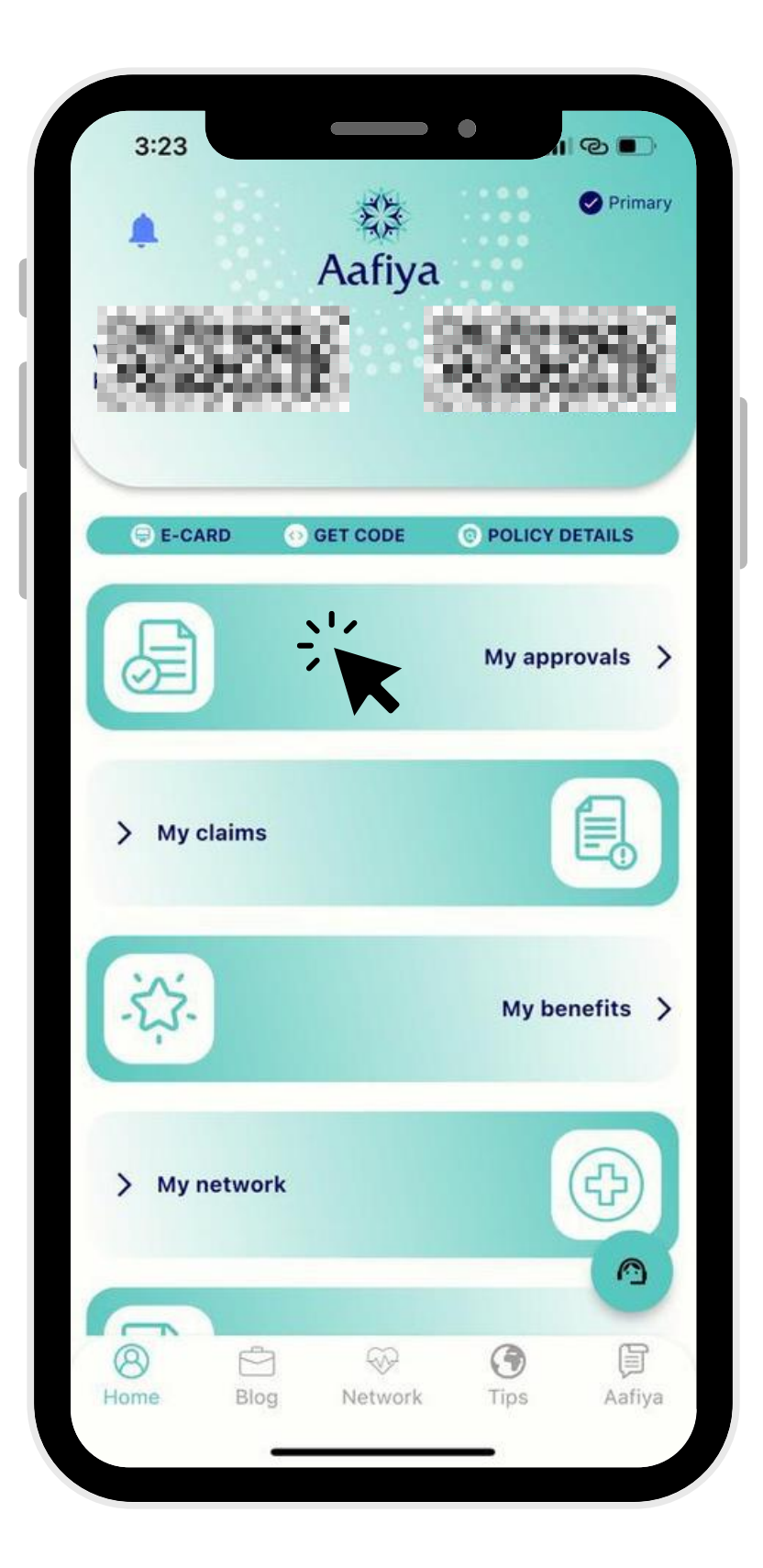

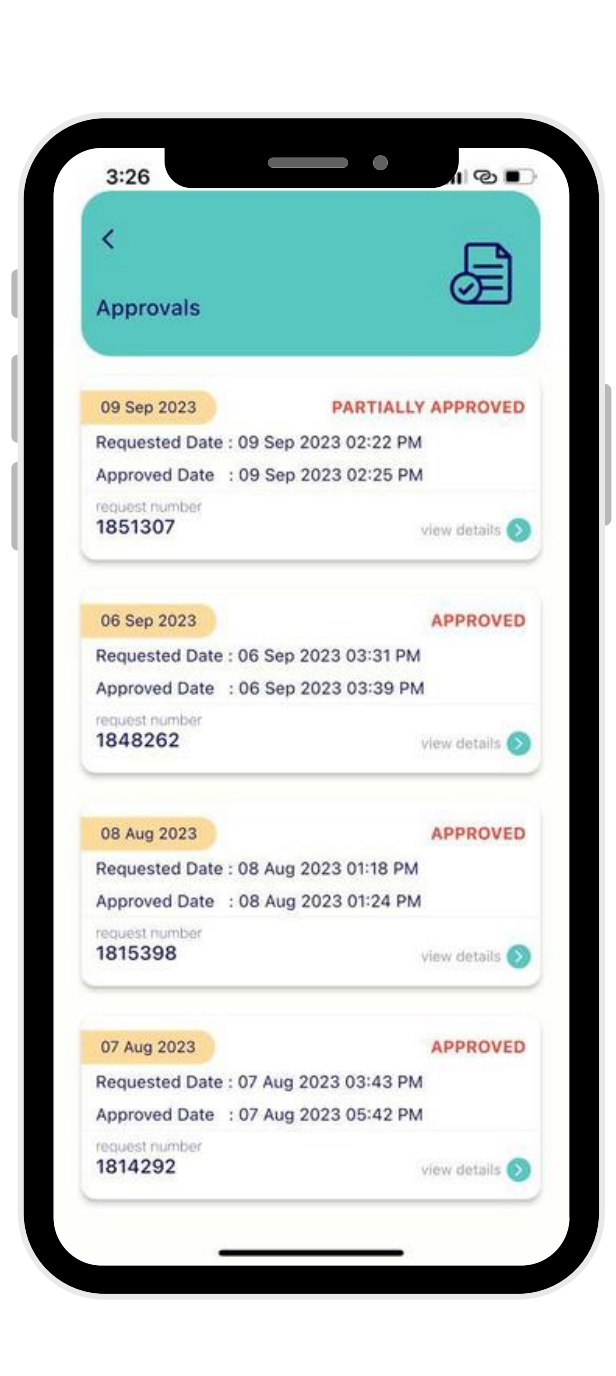

•

### A real-time access where you can track and manage your requested services.

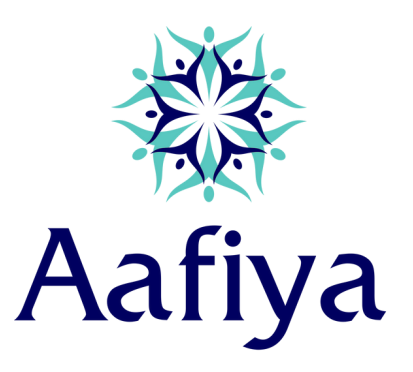

### My Network

| 3:26                | afiya          |              | Primary    |
|---------------------|----------------|--------------|------------|
| 20229               | 8              | 243          | 216        |
| > My network        | ·.<br><b>K</b> |              | Ð          |
|                     |                | Submit       | a claim 🗦  |
| > My Dependents     |                |              | 8          |
|                     | Value          | -Added E     | 3enefits 📏 |
| > Report a lost car | d              |              |            |
| Blog                | ₩<br>Network   | <b>T</b> ips | Aafiya     |

type, city and area.

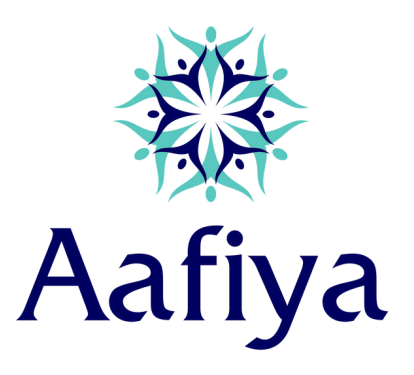

### Find your desired Hospitals/Clinic by selecting "My Network" option. You can also customize your search as per provider

## See My Claims

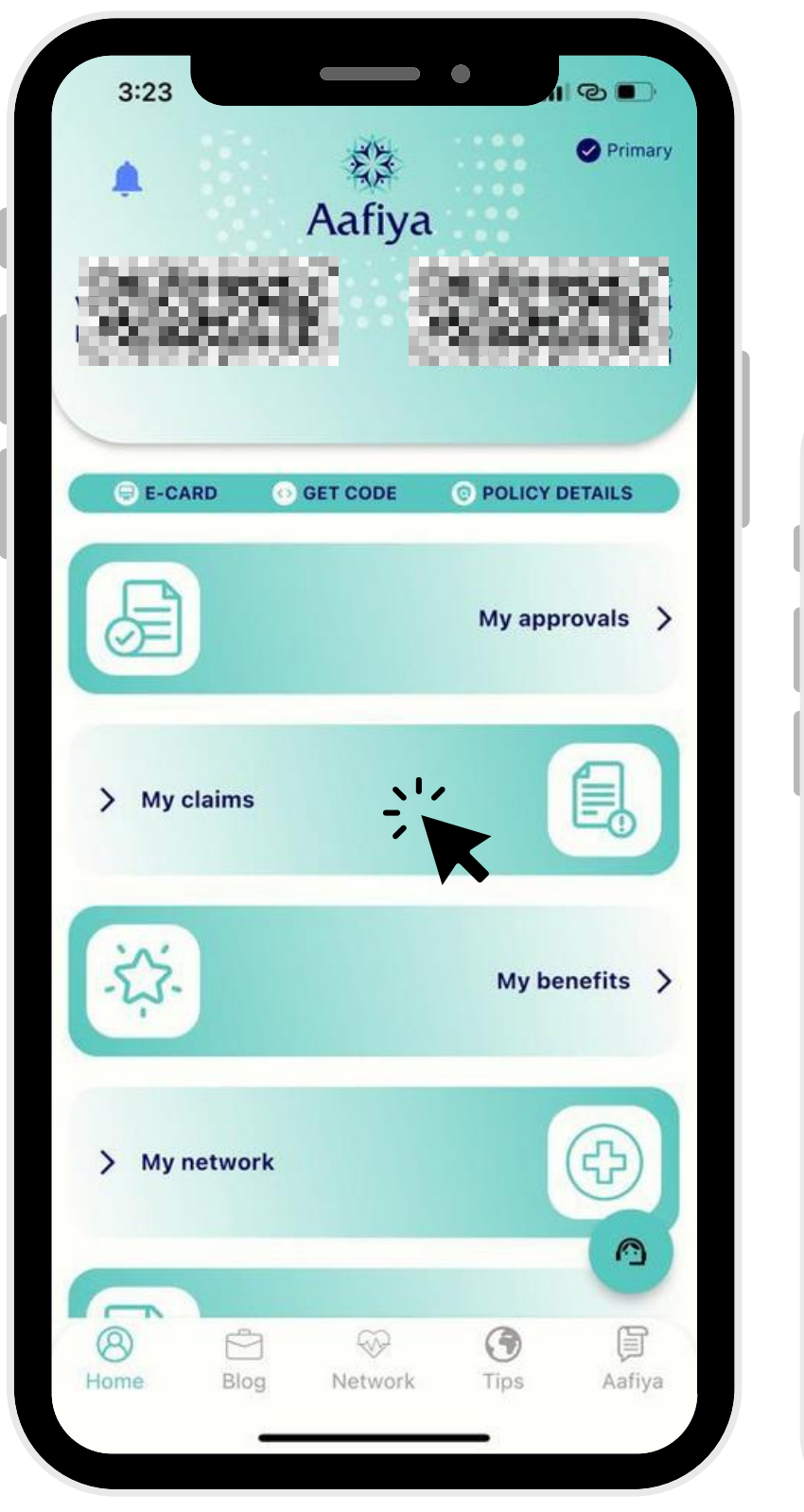

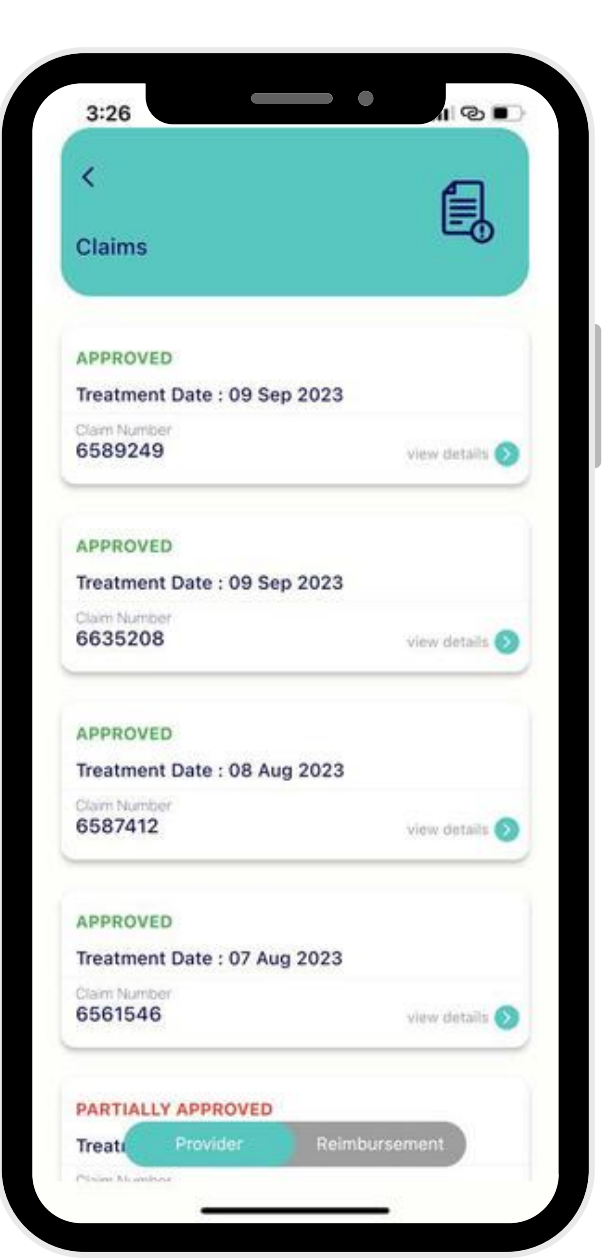

history.

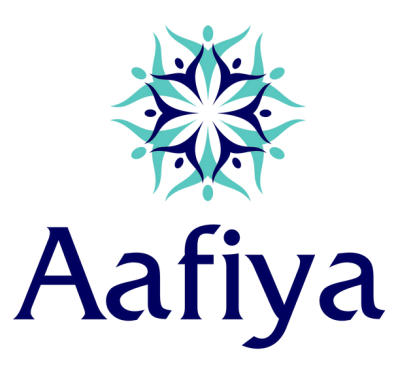

### A comprehensive option where you can check and review your claimed services

## Submit Your Claims

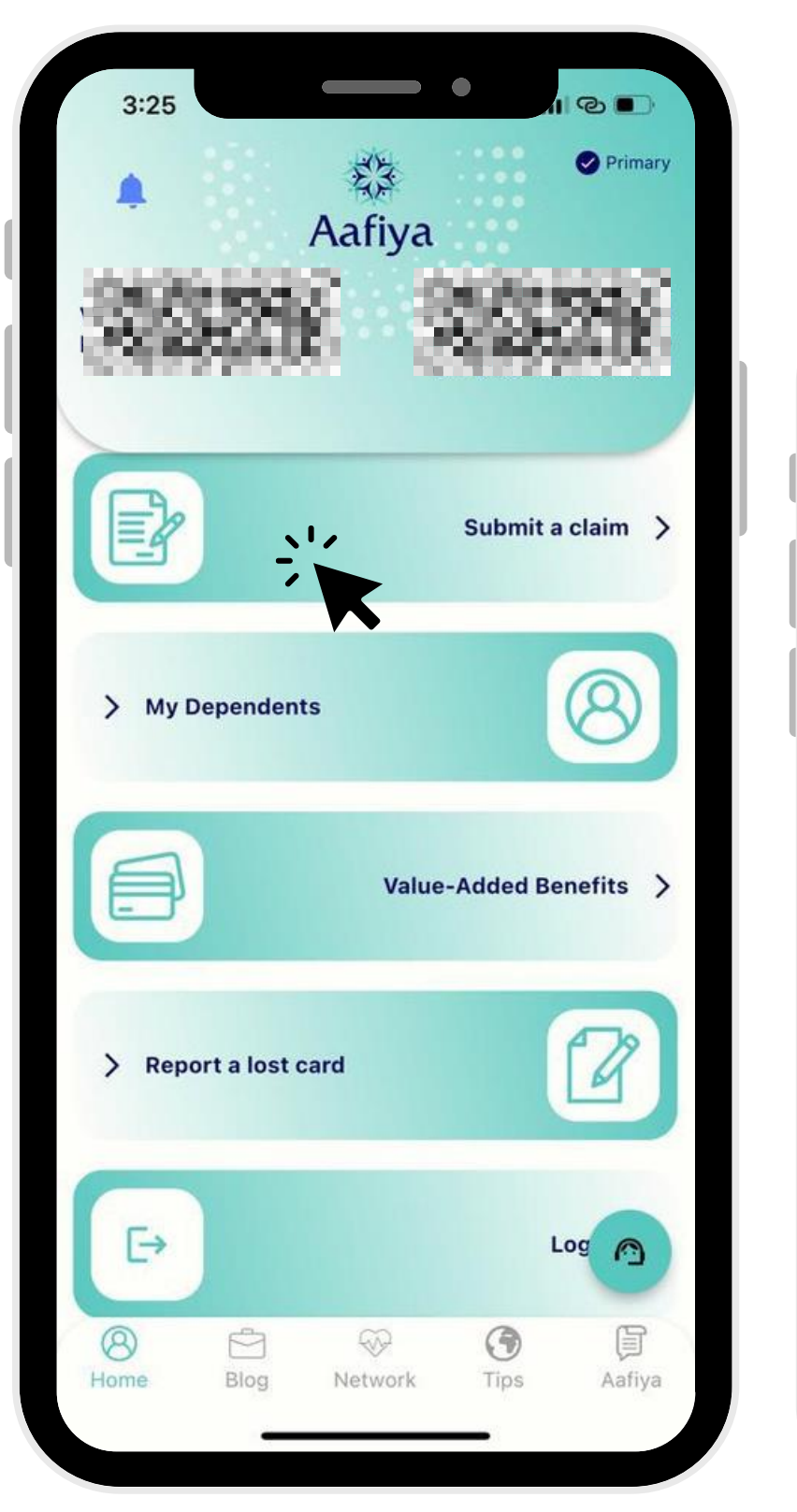

| 9:46               | <b>.</b> .   奈 |
|--------------------|----------------|
| <                  | F              |
| Submit claim       | =4             |
| Country * :        |                |
| Provider * :       |                |
| Treatment Date * : |                |
| Claim Amount *     |                |
| Currency * :       |                |
| Email *            |                |
| Phone Number *     |                |
| Address            |                |
| Enter Note         |                |
| Account Name *     |                |
| Bank Name *        |                |

# A hassle-free option which allows you to submit reimbursement claims.

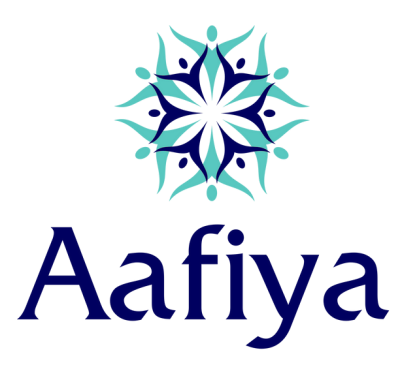

## Flash your CODE

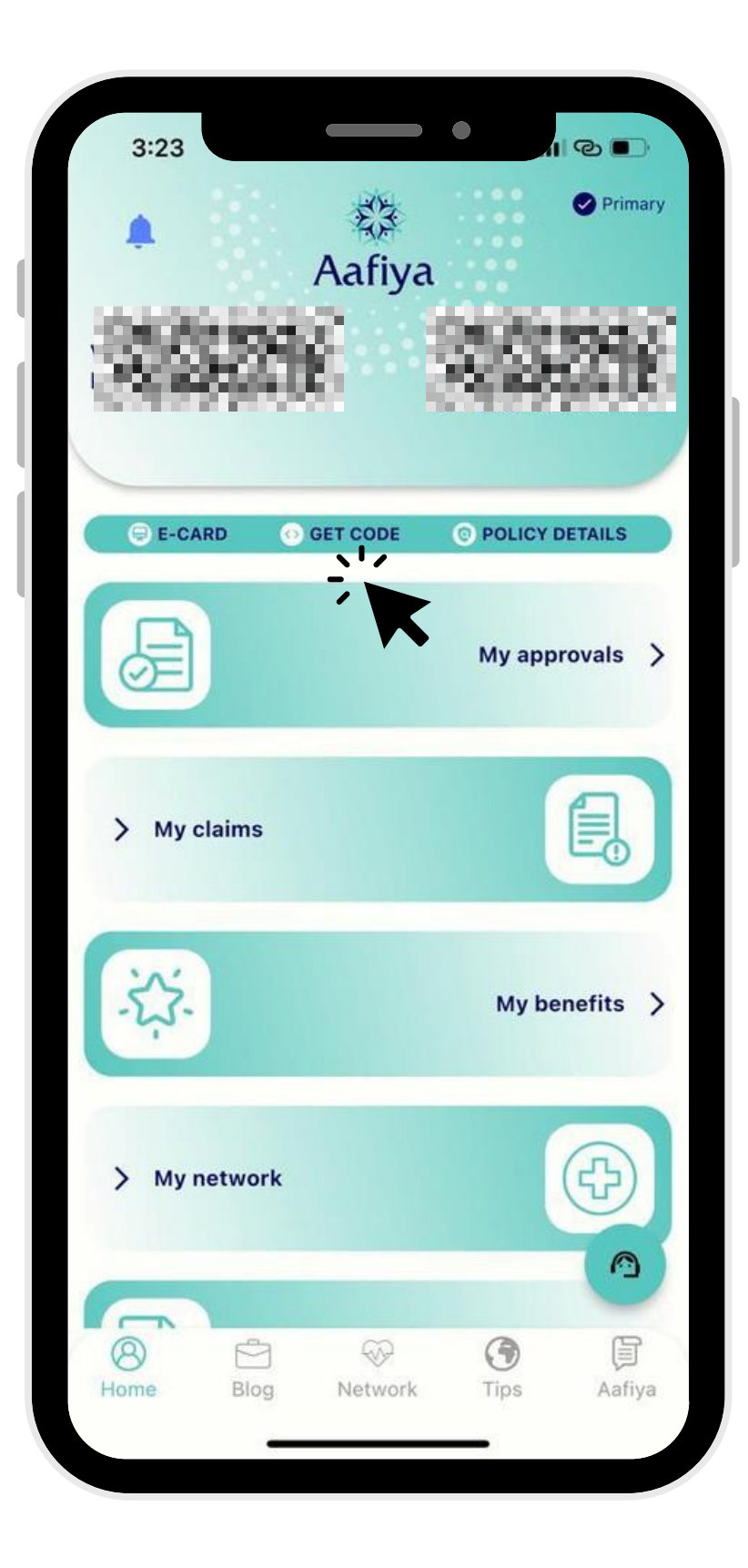

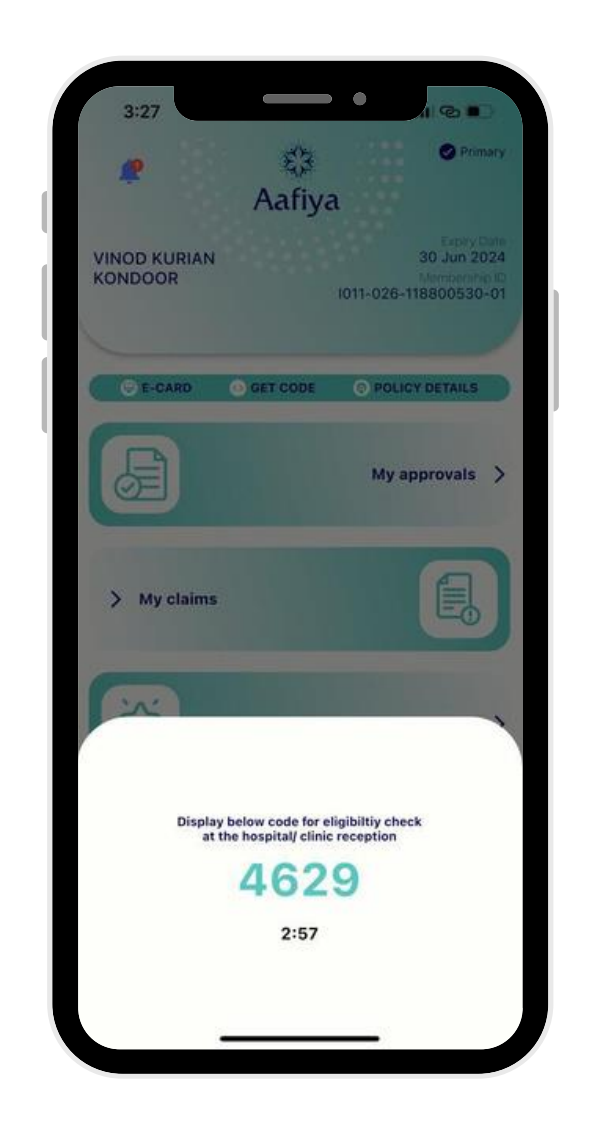

In case you forget your member id to take it to the facility, you can flash this code to proceed further.

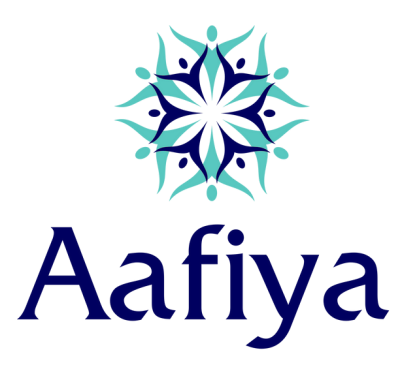

### Contact Us

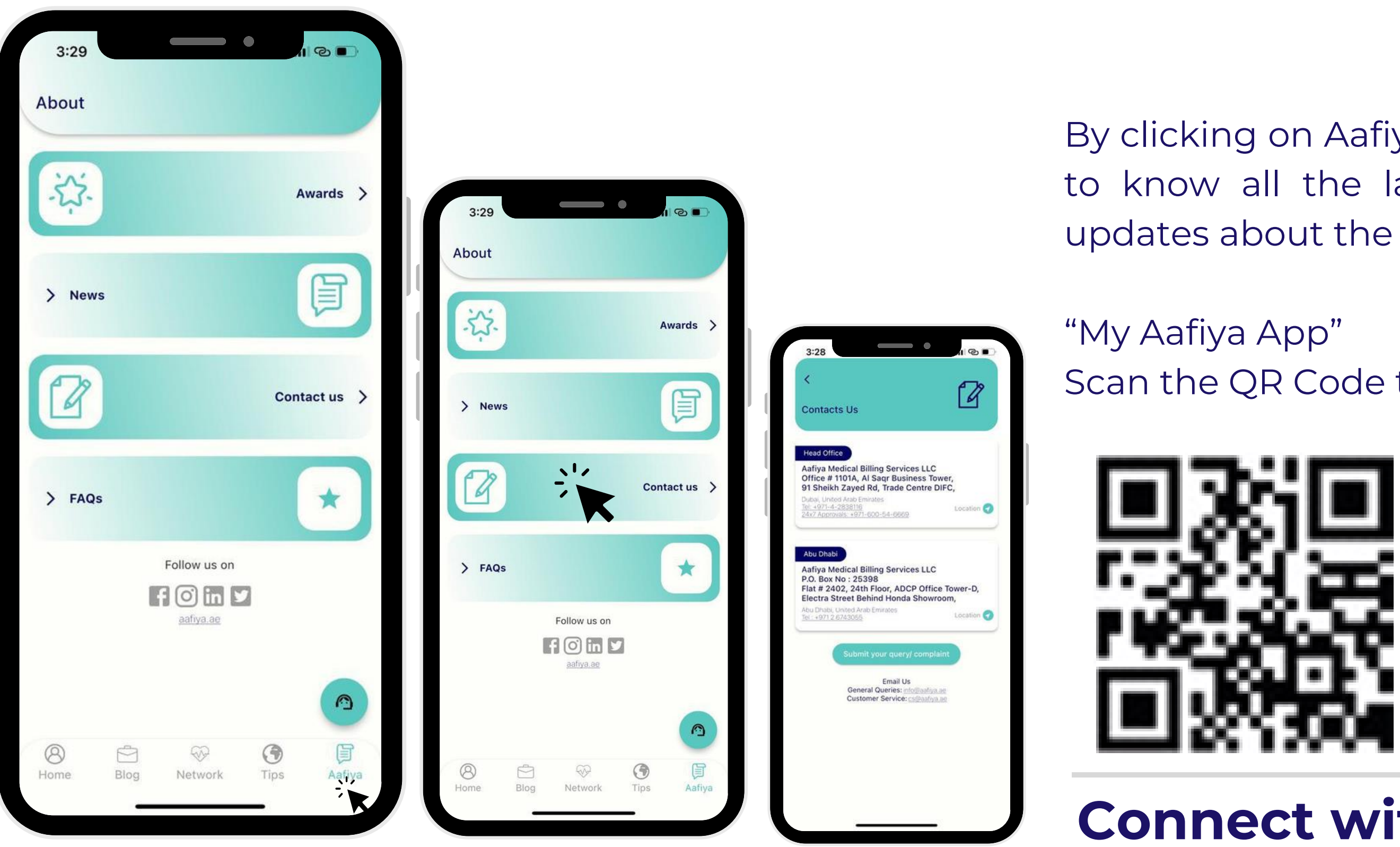

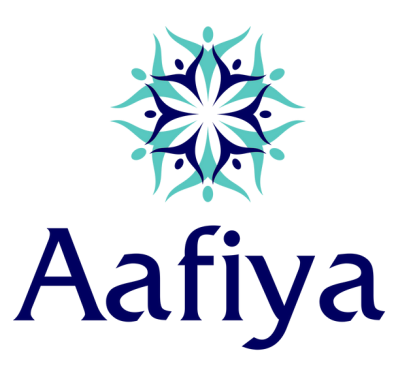

By clicking on Aafiya icon – you will be able to know all the latest development and updates about the company.

Scan the QR Code to download the app.

### **Connect with us**

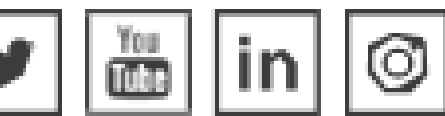